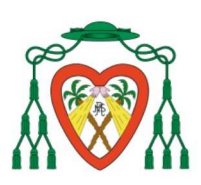

# MANUAL DE IINVENTI

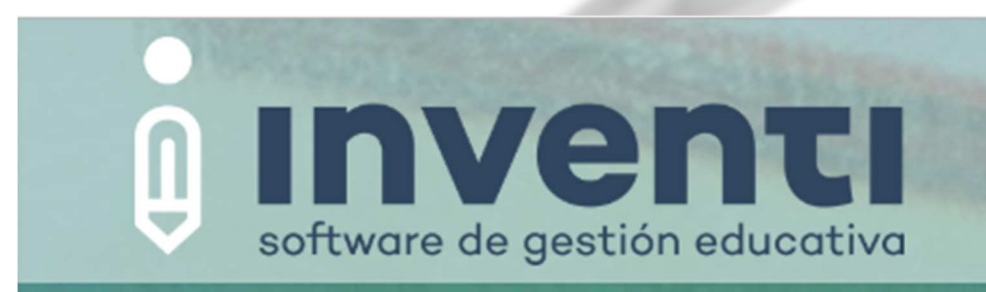

ÍNDICE:

## 1. CONSULTA AL BOLETÍN DE NOTAS.

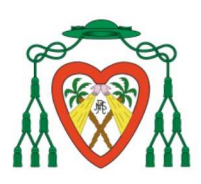

COLEGIO DIOCESANO NTRA. SRA. DEL REMEDIO

### 1. CONSULTA AL BOLETÍN DE NOTAS.

A. En la pantalla principal clicamos en "NOTAS E INFORMES DE EVALUACIÓN"

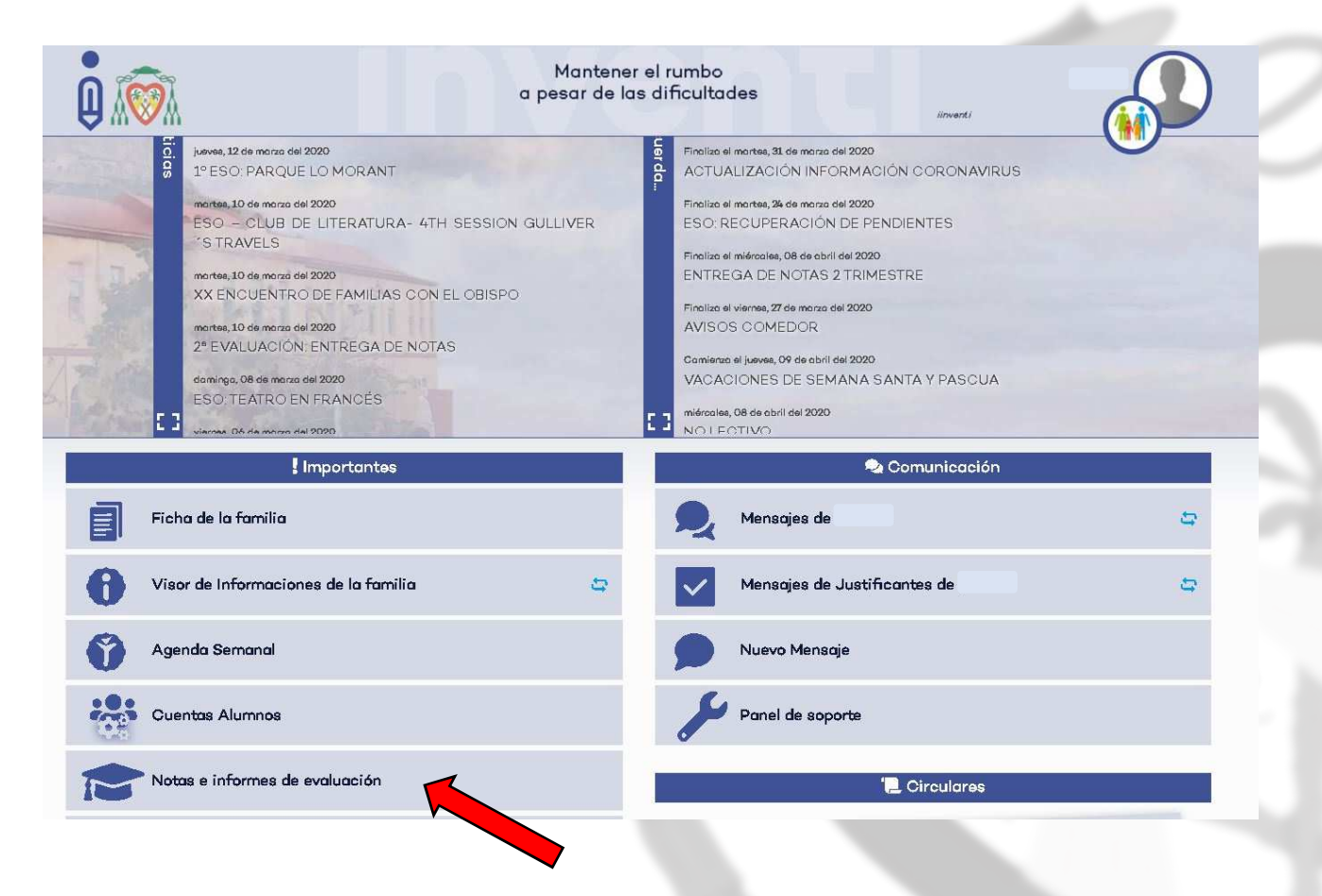

#### B. Seleccionamos el alumno

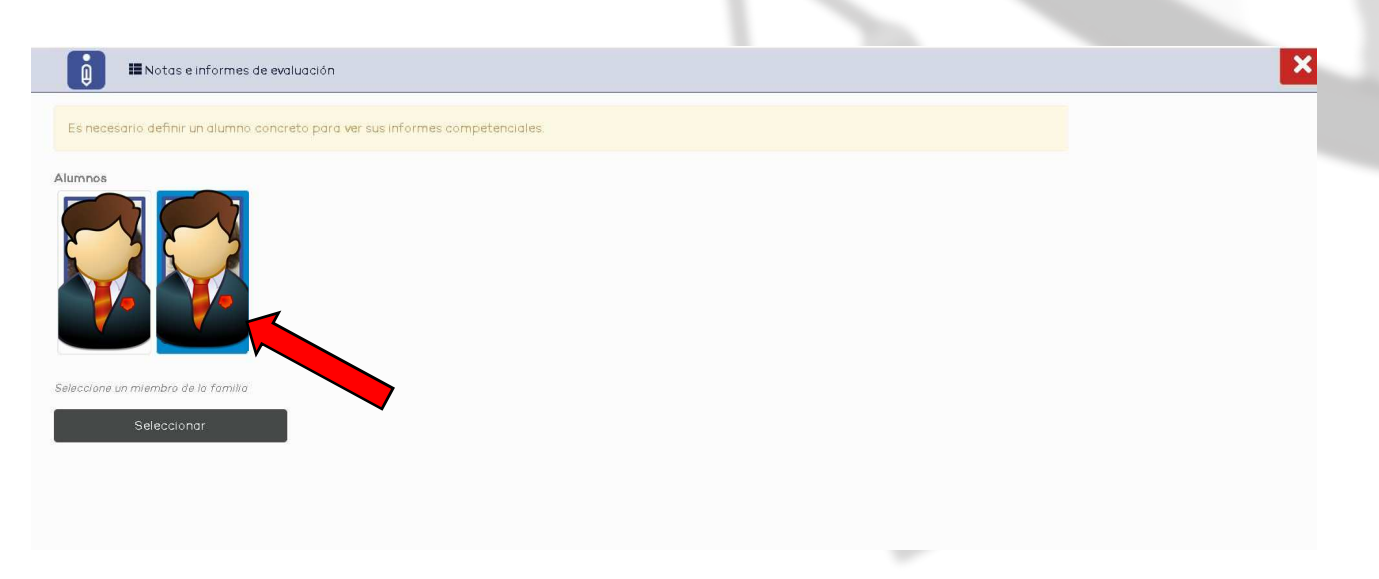

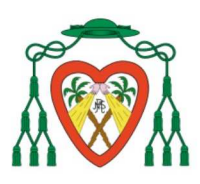

COLEGIO DIOCESANO NTRA. SRA. DEL REMEDIO

#### C. PARA EDUCACIÓN PRIMARIA Y SECUNDARIA

Pichamos en la opción de **EVALUACIONES** y podemos ver detalladamente las calificaciones de esta evaluación.

| Notas e informes                                                                                                    |                                          |                         | Pruebas | Evaluaciones |
|----------------------------------------------------------------------------------------------------|------------------------------------------|-------------------------|---------|--------------|
| Notas evaluaciones R                                                                                                    | Resumen de las notas de evaluación publi | cadas durante el curso. |         |              |
|                                                                                                    | Año Académico:<br>Grupo:<br>Tutor/a:     |                         |         |              |
|                                                                                                    |                                          |                         |         |              |
|                                                                                                    |                                          | buscar                  |         |              |
|                                                                                                    |                                          | buscar<br>1º EVALUACIÓN | 2ª EV   | ALUACIÓN     |
| Castellano: lengua y literatura<br>Valenciano: lengua y literatura                                                             |                                          | buscar<br>1º EVALUACIÓN | 2º EV.  | ALUACIÓN     |
| Castellano: lengua y literatura<br>Valenciano: lengua y literatura<br>Matemáticas                                              |                                          | buscar<br>1º EVALUACIÓN | 2* EV.  | ALUACIÓN     |
| Castellano: lengua y literatura<br>Valenciano: lengua y literatura<br>Matemáticas<br>Lengua extranjera                         |                                          | buscar  1° EVALUACIÓN   |         | ALUACIÓN     |
| Castellano: lengua y literatura<br>Valenciano: lengua y literatura<br>Matemáticas<br>Lengua extranjera<br>Geografia e Historia |                                          | buscor                  |         | ALUACIÓN     |

#### D. PARA EDUCACIÓN INFANTIL

Pichamos en la opción de **INFORME** y podemos ver detalladamente las calificaciones de esta evaluación.

| 🚺 🏼 Note            | as e informes                                                                        | Pruebas Informe                |
|---------------------|--------------------------------------------------------------------------------------|--------------------------------|
| Inform              | ne competencial: Resumen del progreso en las competencias publicados durante el curs | a                              |
|                     | Año Académico: 19/20<br>Grupo: 3/NFA<br>Tutor/a: ;                                   |                                |
|                     | No Conseguido En Procesio Rien Muy Rien                                              |                                |
| buscar              |                                                                                      |                                |
|                     |                                                                                      | 1ª 2ª<br>EVALUACIÓN EVALUACIÓN |
| 1. Conocimiento de  | sí mismo y autonomía personal                                                        |                                |
| 11. Reconoce las    | s emociones de alegría y tristeza y sus manifestaciones.                             | Muy Bien No evaluado           |
| 1.2. Identifica los | s cinco sentidos y sus funciones.                                                    | No evaluado Muy Bien           |
| 1.3. Identifica y e | expresa las emociones de alegría, tristeza y enfado.                                 | No evaluado Muy Bien           |

Si tienes más dudas o cuestiones, puedes escribirnos a la dirección de correo: soporte@nsremedio.es